## ZEUS WiFi 取扱説明書(MR1)

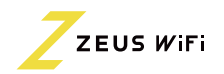

| レンタル端末<br>MRI<br>「「「『『『                                                              | <b>電源ON</b><br>端末右上の電源ボタンを<br>長押しします。<br>SIMカードの挿入は不要です。                                                                                                    | <b>言 語 選 択</b><br>表示言語を選択します。                                                                                                    |
|--------------------------------------------------------------------------------------|----------------------------------------------------------------------------------------------------|----------------------------------------------------------------------------------------------------|
| <b>アンテナ表 示 確 認</b><br>画面上部に「4G」とアンテナが<br>表示されます。<br>通信環境により、表示されるまで<br>数分かかる場合があります。 | SSID・パスワード確認<br>端末起動後<br>SSIDとパスワードを確認します。                                                                                                    | <b>Wi-Fiの接続</b><br>スマートフォンなど接続したい<br>SSIDを選択し、パスワードを<br>入力します。                                                                                                    |
| 製品概要                                                                                 | 1 SIMトレイ<br>3 ディスプレイ(タッチパネル)                                                                                                    | 2 電源ボタン<br><mark>4</mark> Type-C USBポート                                                                                                    |
| ディスプレイ         () () () () () () () () () () () () () (                              | <ol> <li>接続デバイス<br/>接続端末の確認や接続端末の<br/>ブロックと解除ができます。</li> <li>ネットワーク最適化<br/>ご利用中のネットワークを<br/>最適化できます。</li> <li>SIMカードの管理<br/>SIMカード通信への<br/>切り替えができます。</li> <li>ソフトウェアアップデート<br/>ソフトウェアのバージョン確認と<br/>アップデートができます。</li> </ol> | <ul> <li>2 QRコード<br/>表示されるQRコードから<br/>簡単に端末とWi-Fiを接続できます。</li> <li>4 データ節約設定<br/>大容量のデータ消費をおさえる<br/>設定ができます。</li> <li>6 USBデザリング<br/>パソコンなど接続したい機器と<br/>USBケーブルで接続することで<br/>デザリングができます。</li> <li>8 言語<br/>表示される言語の切り替えが<br/>できます。</li> </ul> |
| ディスプレイ<br>アイコン                                                                       | <ol> <li>(1) (20)<sup>3</sup> Wi-Fiランプ</li> <li>Wi-Fiに接続されている<br/>端末数が確認できます。</li> <li>(3) (20)<sup>1</sup> バッテリーランプ<br/>バッテリーの残量が<br/>確認できます。</li> </ol>                                                                   | 2 4G <b>山I 電波ランプ</b><br>電波の状況が確認できます。                                                                                                    |